## Создание списков воспроизведения на основании даты

Создайте список воспроизведения, упорядочив несколько файлов на основании даты записи.

1 Выберите режим воспроизведения.

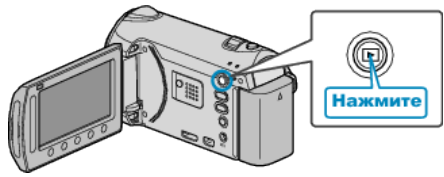

2 Выберите режим видео.

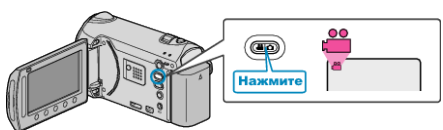

3 Нажмите 📖, чтобы отобразить меню.

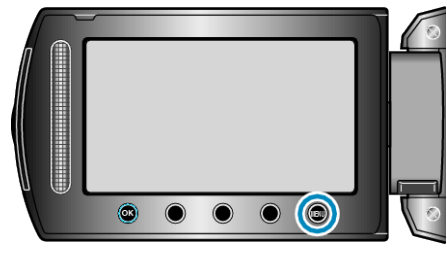

**4** Выберите "ПРАВКА СПИСКА ВОСПР." и нажмите 🛞.

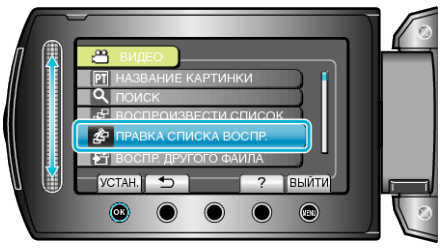

**5** Выберите "НОВЫЙ СПИСОК" и нажмите .

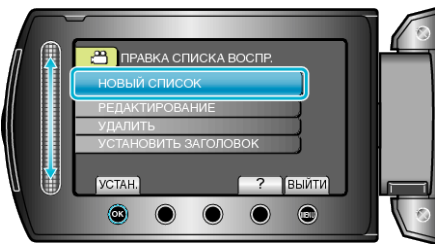

**6** Выберите "СОЗДАТЬ ПО ДАТЕ" и нажмите 🛞.

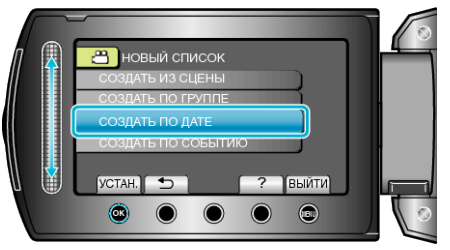

**7** Выберите дату для добавления к списку воспроизведения и нажмите ®.

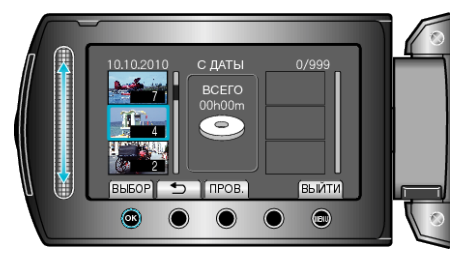

- Чтобы проверить выбранный видеофайл, нажмите "ПРОВ.".
- 8 Чтобы вставить видео в нужную сторону, нажмите .

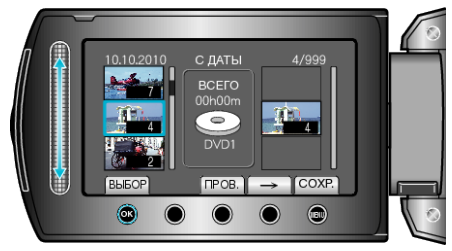

- Повторите шаги 7-8 и упорядочите видеофайлы в списке воспроизведения.
- Чтобы изменить положение видео, выберите точку вставки с помощью ползунка после шага 7 и нажмите .
- Чтобы удалить видео из списка воспроизведения, нажмите "→", чтобы выбрать видео, и нажмите <sup>®</sup>.
- 9 По завершении упорядочивания нажмите 🗐.

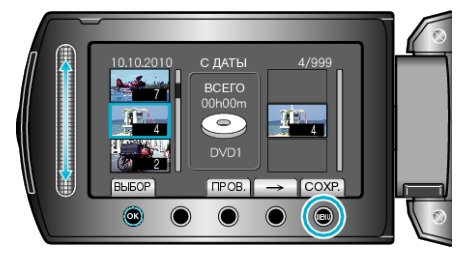

10 Выберите "СОХРАНИТЬ И ВЫЙТИ" и нажмите .

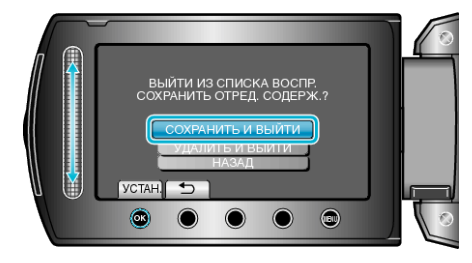